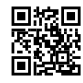

# Create a Stunning Online Portfolio with WordPress

An online portfolio is an important tool in today's digital age for professionals, freelancers, and creatives to make a lasting impression on prospective clients or employers. Among all, WordPress is reputed as one of the finest options for creating a portfolio due to its flexibility and user-friendly interface. This tutorial will take you through a step-by-step process of making a professional <u>portfolio using WordPress</u>, from theme selection to optimization.

# Why WordPress for your portfolio?

Some of the best features that make WordPress the ideal portfolio-building platform include:

- Ease of Use: Its intuitive dashboard and plethora of tutorials make it accessible, even for beginners.
- Customizability: You can get a portfolio that's just tailored for you with thousands of themes and plugins.
- SEO-Friendly: WordPress is inherently designed for good performance in search engine rankings, with plugins further enhancing its SEO capabilities.

#### Step 1: Lock Down Your Domain Name and Hosting

The very first thing associated with creating your portfolio is registering a domain name that reflects either your brand or name. A good domain name is one that is memorable, professional, and actually relevant to your niche.

Next, select a reputable web hosting service that will make your portfolio load fast and always stay online. Service providers like Bluehost and SiteGround remain some of the most popular ones due to their reliability, efficiency, and smooth integration with WordPress.

#### Step 2: Installing WordPress

Most of these hosting providers allow you to install WordPress with one click. Within seconds, you'll be presented with the dashboard, from which you'll design your site.

#### Step 3: Choosing the Right Portfolio Theme

Theme selection is important because this will set the tone for your portfolio. Find a theme that best suits your style and showcases your work. Some of the top portfolio themes are:

- <u>ShowFolio</u>: A minimalist theme that will be great for simplicity and elegance.
- <u>LancerFolio</u>: A modern theme, fitting for designers and freelancers.
- <u>PhotoLancer</u>: Perfect for photographers and image-heavy portfolios.

## Step 4: Enhance Functionality with Plugins

Plugins are powerful tools that extend the functionality of your WordPress site. For portfolios, consider these essential plugins:

- WP Portfolio: Ideal for developers and designers to showcase projects.
- Envira Gallery: Great for organizing and displaying image-based portfolios.
- Elementor: A drag-and-drop page builder that simplifies creating visually appealing layouts.

With these tools, you can create an engaging and interactive portfolio that captures attention. **Step 5: Display Your Work Strategically** 

Your portfolio is a representation of your skills and creativity, so ensure it's visually compelling and easy to navigate. Here's how:

- Focus on Quality: Use high-resolution images and videos to showcase your work.
- Detailed Descriptions: Provide context for each project with descriptions that highlight your role, challenges faced, and outcomes.
- Interactive Features: Add hover effects, clickable buttons, or filters to make browsing enjoyable for visitors.

## Step 6: Optimize for SEO and User Experience

Search engine optimization (SEO) is crucial for driving traffic to your portfolio. Follow these steps to enhance your site's visibility:

- Use an SEO Plugin: Tools like Yoast SEO or Rank Math help optimize your content for search engines.
- Secure Your Site: Install an SSL certificate to ensure your site is safe and trustworthy.
- Mobile Optimization: Ensure your site looks and functions perfectly on all devices.
- Improve the Site Speed: Compress images, use caching plugins, and choose a fast host for reducing loading times.

Also, with the inclusion of the city or location in keywords, local SEO strategies can be adopted to attract clients from particular regions.

## Step 7: Promote Your Portfolio

Promotion of a portfolio is as important as building it. Share your portfolio in social media communities such as LinkedIn, Instagram, and Twitter. Engage with potential customers via groups and forums. You are also able to share your link with email signatures and business cards for offline promotions.

## Step 8: Keep It Updated

Your portfolio should be a living document, changing as your career changes. Update it

regularly with new projects, skills, and achievements. Old content will make it look abandoned and affect the impression of your portfolio.

# Conclusion

Creating a WordPress portfolio is an investment in your professional success. Follow these steps: choose the right domain and host, select a theme, install plugins, and optimize your site. You will be able to build a portfolio that presents your work and distinguishes you from others in a very competitive market. Your WordPress portfolio is just a build away, start now and watch your career grow.

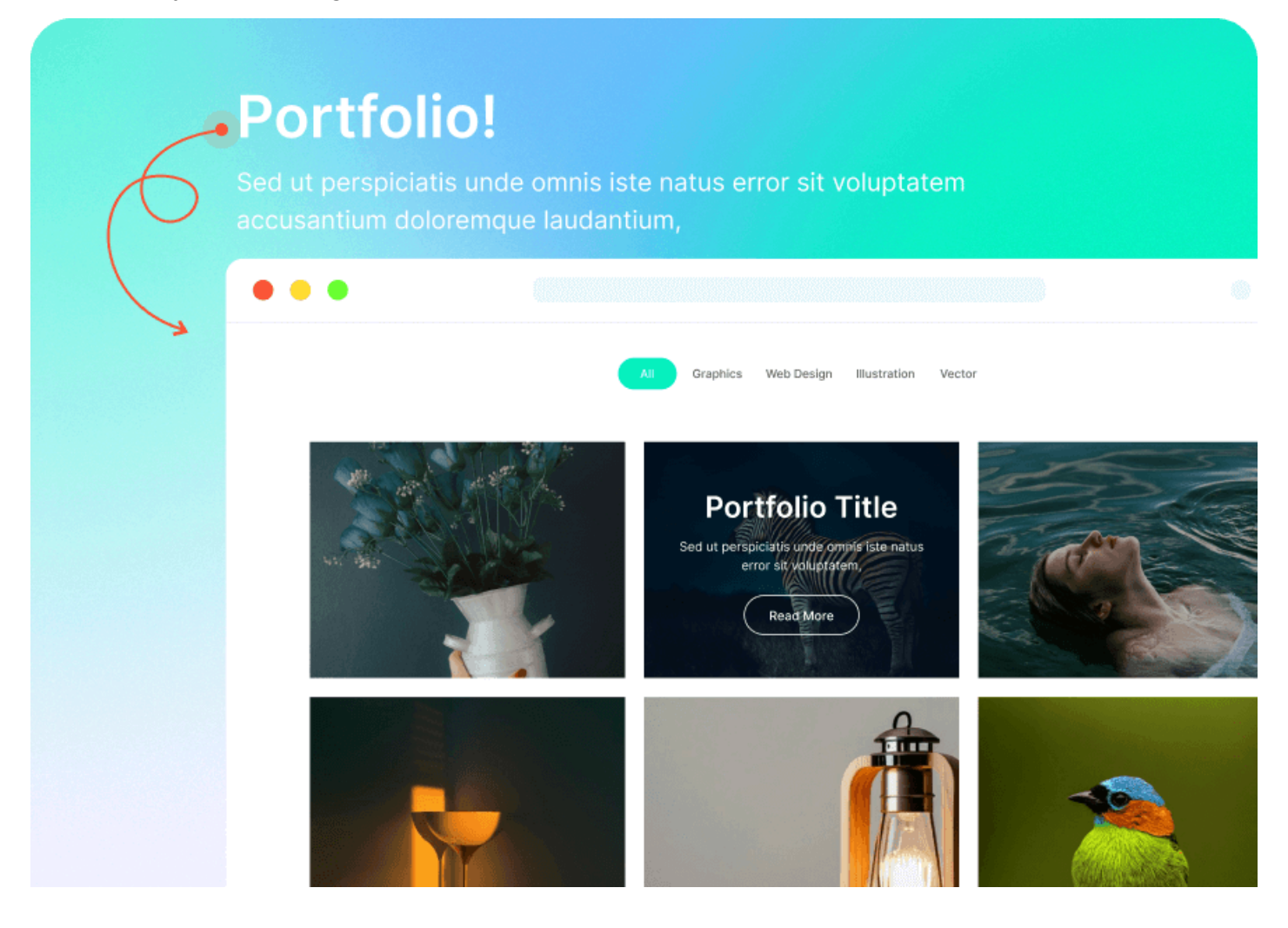